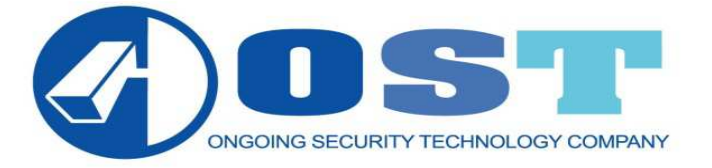

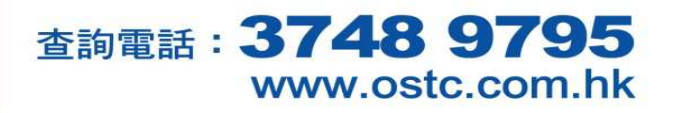

IP Camera NEO-002 使用說明 (Window 版)

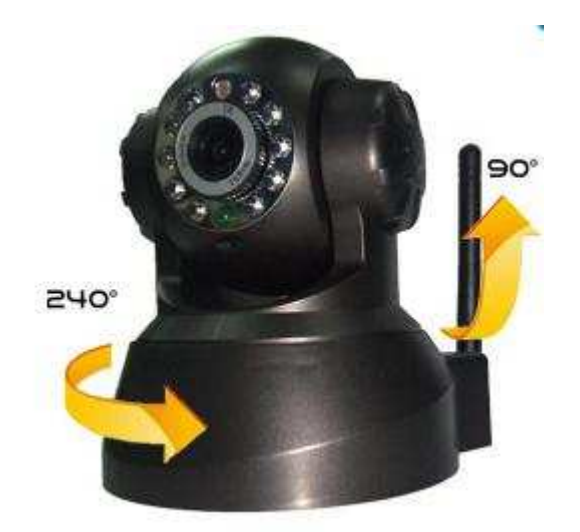

事前工作(每部電腦只需做一次): 1.開啟 Microsoft Internet Explorer (簡稱 IE) 2.選取『工具』→『網際網路選項』

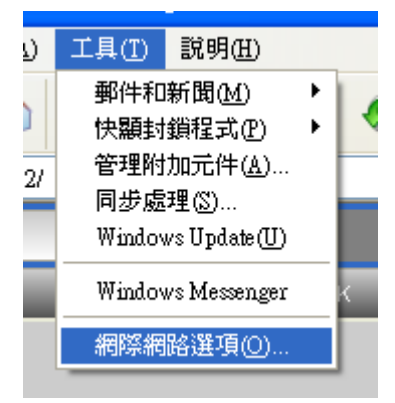

3.選取『安全性』→『信任的網站』

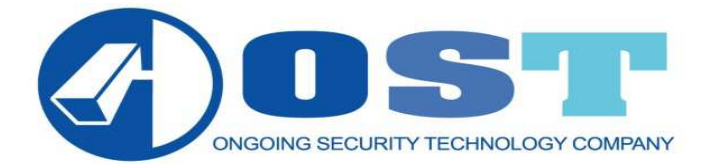

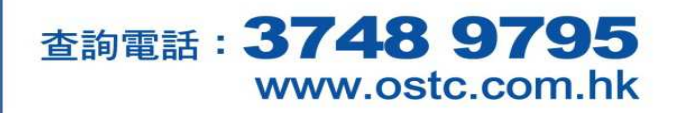

| <b>和除</b> 網路選項                                                                                                  | 信任的網站 ? 🔀                                                                                                    |
|----------------------------------------------------------------------------------------------------|----------------------------------------------------------------------------------------------------|
| <ul> <li>一般 安全性 隱私權 內容 連線 程式集 進階</li> <li>您可以針對每一個網頁內容的「區域」指定個別的安全性②</li> <li>網際網路 近端內部網 信任的問題 限制的網站</li> </ul> | 您可以從此區域新增或移除網站。此區域內的所有網站會<br>使用該區域的安全性設定。                                                                                                    |
| 路<br>信任的網站<br>這個區域包含您相信不會破壞電腦<br>或資料的網站。<br>但医估性在全界如此                                                           | Markaniosation(アルコンロション):<br>http://ostedoor.dyndns.org 新增(点)<br>網站(W):                                                                                                    |
| 此區域的安主層級也<br>自訂<br>自訂設定。<br>- 要變更設定,諸按[自訂層級]。<br>- 要使用建議的設定,請按[預設層級]。                                           | http://sweetgardenst.dyndns.org<br>http://sweetgardenst.dyndns.org<br>http://yathimoptical.dyndns.org<br>http://yilkke.dyndns.org<br>http://www.facebook.com<br>http://oldplace.kmip.net |
| 自訂層級(C) 預設層級(D)<br>確定 取消 麥用(A)                                                                                  | □ 此區域內的所有網站需要伺服器驗證 (https:)③)<br>確定 取消                                                                                                    |

4.在將此網站加到該區域:加入閉路電視網址。

e.g http://ostcdoor.dyndns.org:90 後按新增,再按確定。

註:請剔除□此區域內的所有網站需要伺服器驗證(https:)

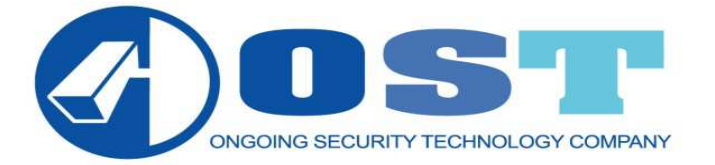

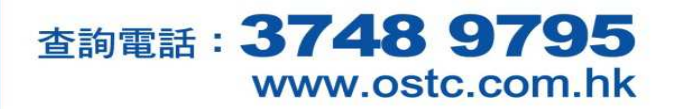

5. 在『安全性』→『自訂層級』

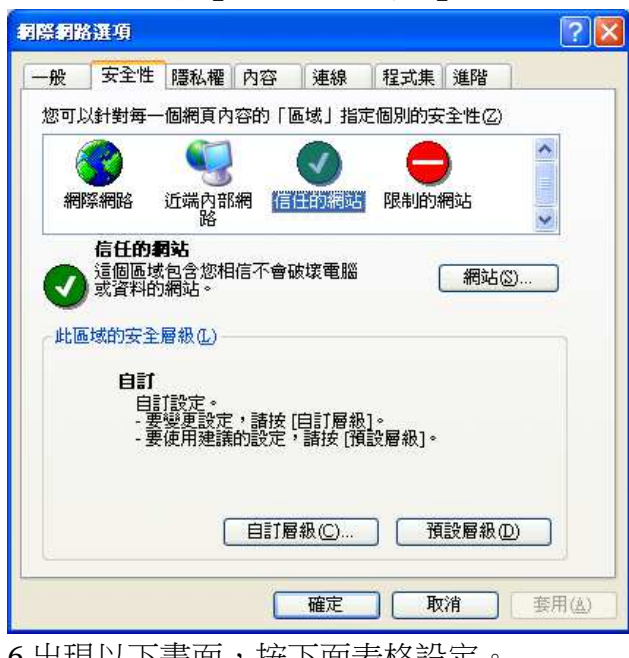

| 0.                     |    |
|------------------------|----|
| Active X 控制項與插件        |    |
| 二進位和指令碼行為              | 啟用 |
| 下載未簽署的 Active X 控制項    | 啟用 |
| 下載簽署的 Active X 控制項     | 啟用 |
| 自動提示 Active X 控制項      | 啟用 |
| 起始不標示為安全的 Active X 控制項 | 啟用 |
| 執行 Active X 控制項與插件     | 啟用 |
| 標示為安全的 Active X 控制項    | 啟用 |

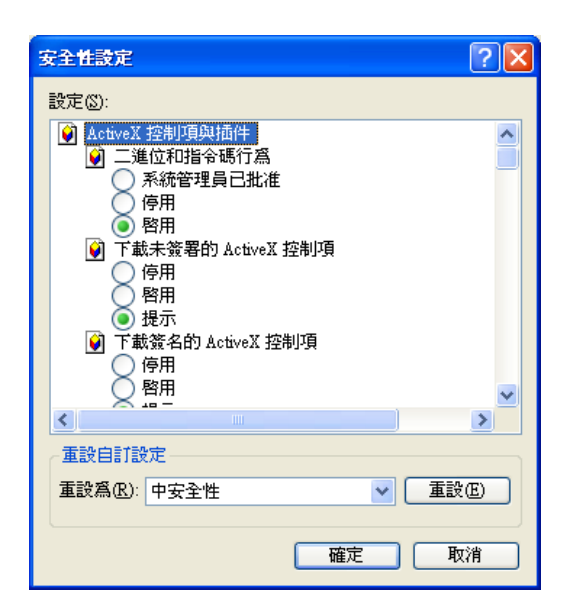

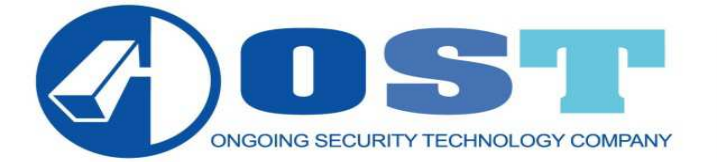

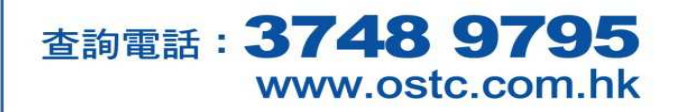

輸入閉路電視網址,正常會出現以下畫面,再輸入密碼就可進入:

| 連線到 ostedoor.d                           | yndns.org                            | ? 🛛 |
|------------------------------------------|--------------------------------------|-----|
|                                          |                                      | GR  |
| ipcamera_00606E60<br>使用者名稱(U):<br>密碼(P): | F567<br>21<br>11<br>11億我的密碼 (R<br>確定 | ✓   |

使用者名稱:demo

密碼:demo

如出現以下畫面,按以下步驟處理:

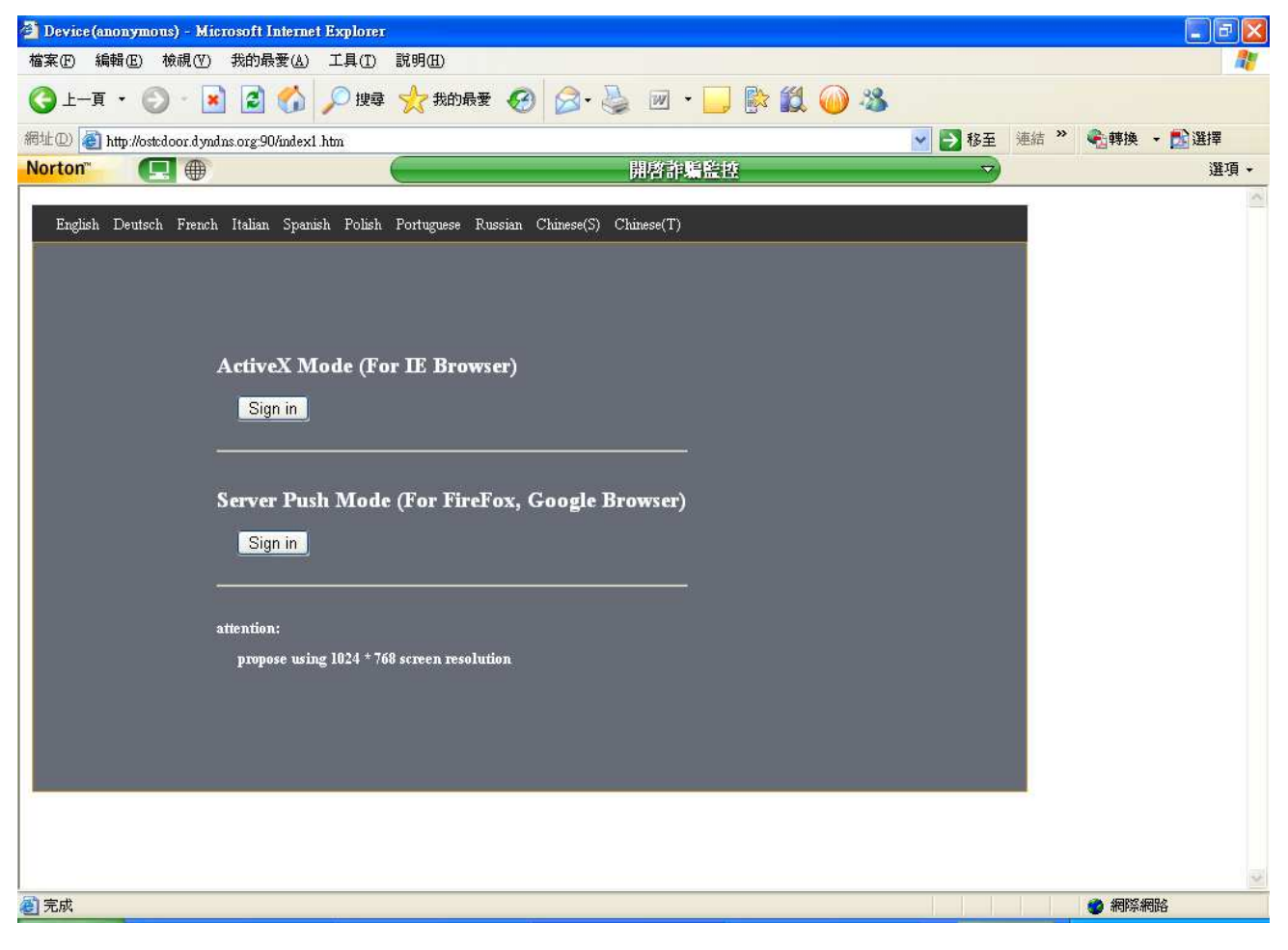

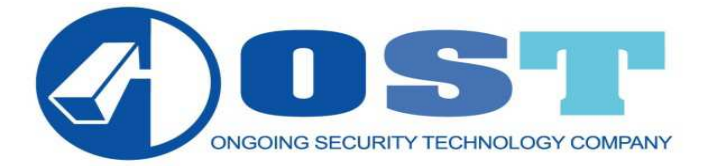

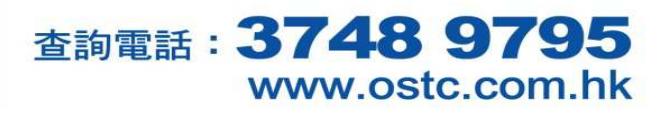

| 🚰 設備(佚名) - Microsoft Internet Explorer                                                                                                    |                     |           |        |
|----------------------------------------------------------------------------------------------------|---------------------|-----------|--------|
| 檔案(E) 編輯(E) 檢視(Y) 我的最愛(A) 工具(I) 說明(E)                                                                                                    |                     |           |        |
| ③ 上-頁 · ③ · ≥ ② ☆ /> 搜尋 ☆ 我的最爱 Ø ◎ · ≥ 図 · □ 診 鎖 @ · 3                                                                                                    |                     |           |        |
| 網址D 🧃 http://ostedoor.dyndns.org:90/index1.htm                                                                                                    | 💙 🋃 移至              | 連結 🎽 🗞 轉換 | ▼ 🛃 選擇 |
| Norton 開啓非編整技                                                                                                    | $\overline{\nabla}$ |           | 選項ㆍ    |
| English Deutsch French Italian Spanish Polish Portuguese Russian Chinese(5) Chinese(T)<br>ActiveX 模式(適用於 IE 瀏覽器)<br>登録<br>Server Push 模式(適用於 FireFox · Google 瀏覽器)<br>登録<br>注:<br>建議使用 1024 * 768 屏幕分募率 |                     |           |        |
| 2 完成                                                                                                    |                     | 🥑 網際網     | 明路     |

等一會後,畫面出現『為了協助保護你的資訊安全性, Internet Explorer 已封鎖這個網站安裝 Active X 控制項到您的電腦,其他選項請按這裡』句子,按右鍵選取『安裝 Active 控制項』

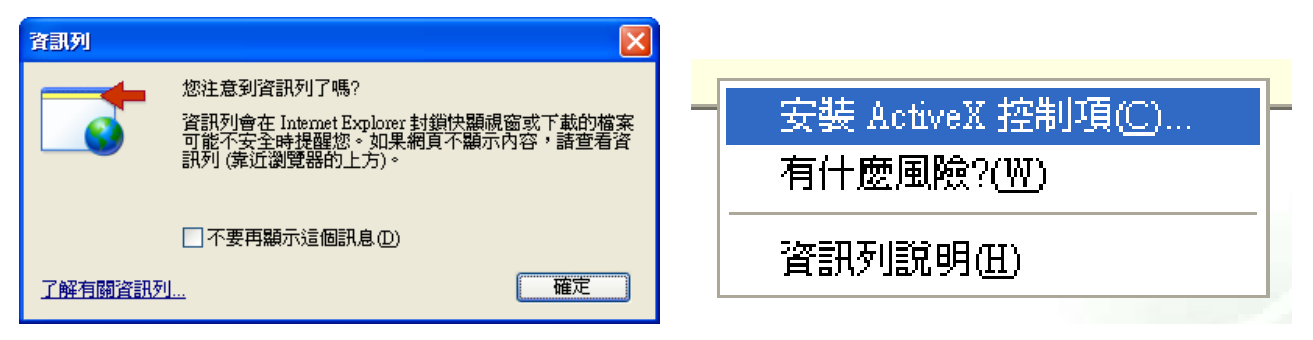

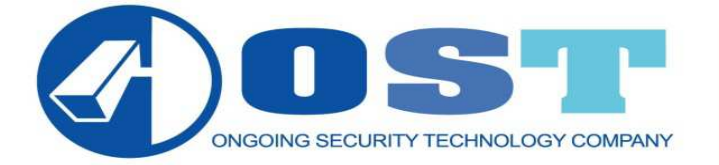

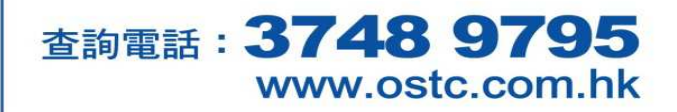

#### 如出現以下畫面,代表設定未辦妥

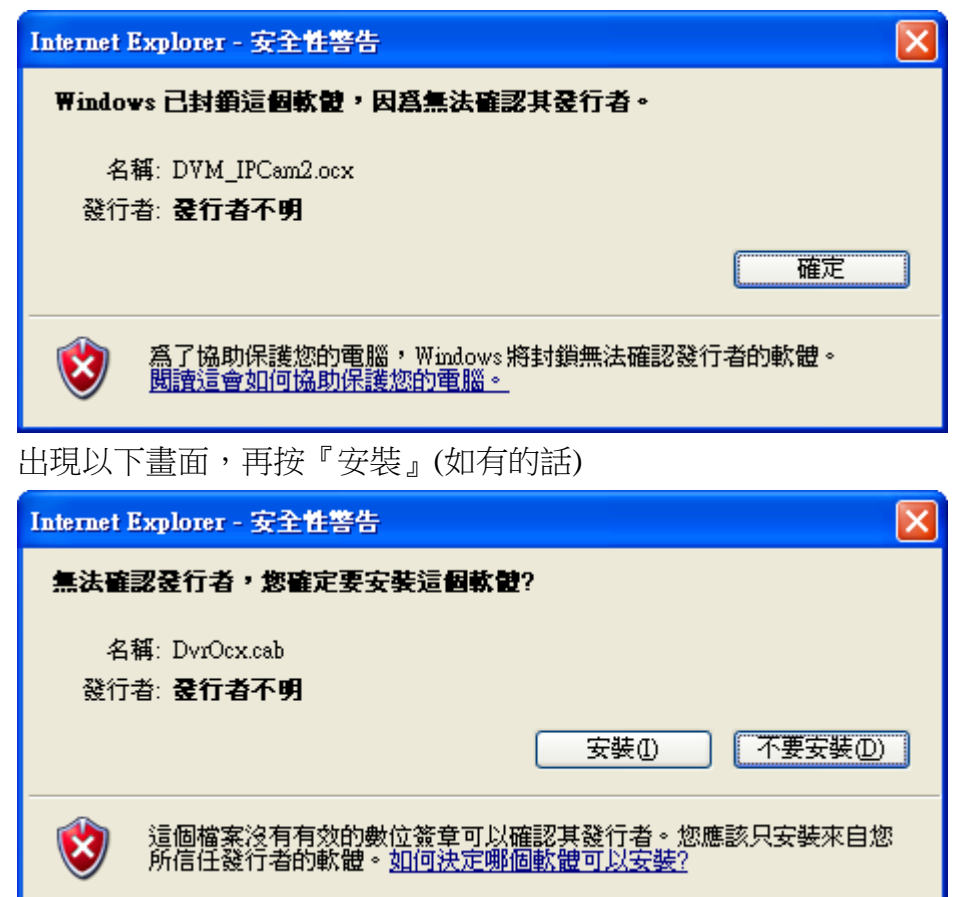

就會出現以下畫面

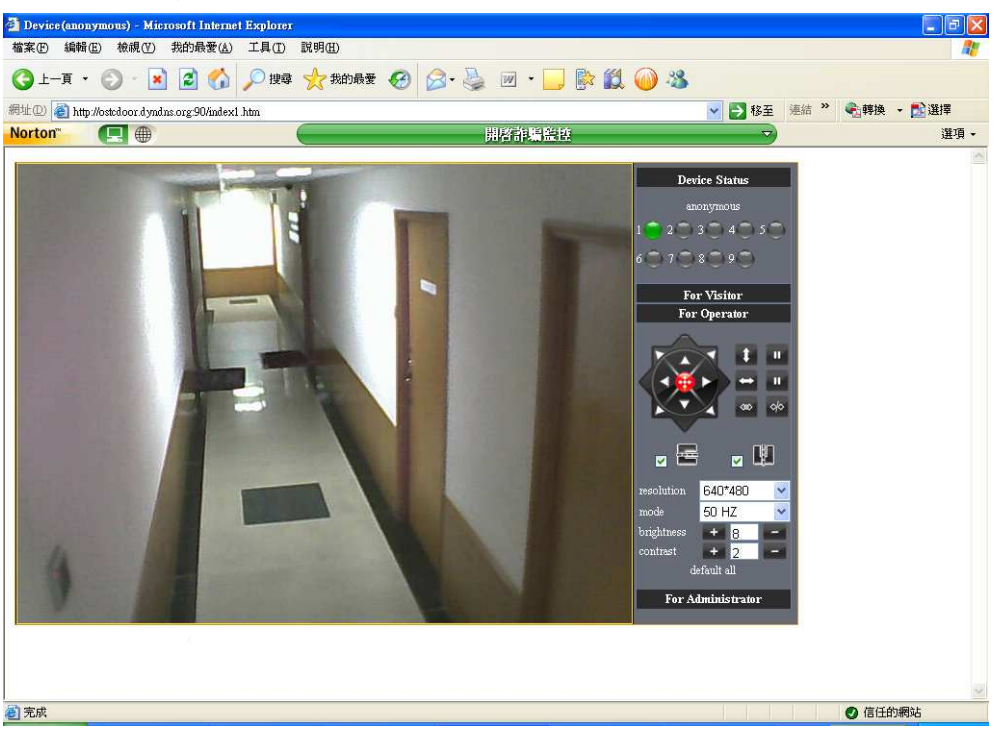

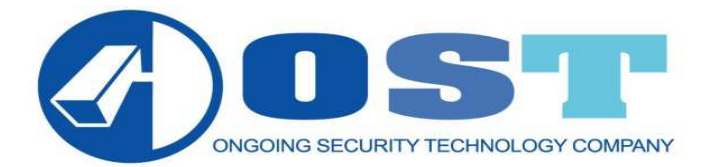

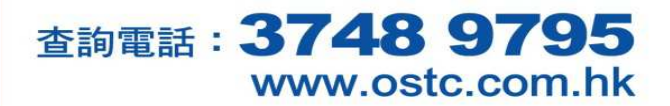

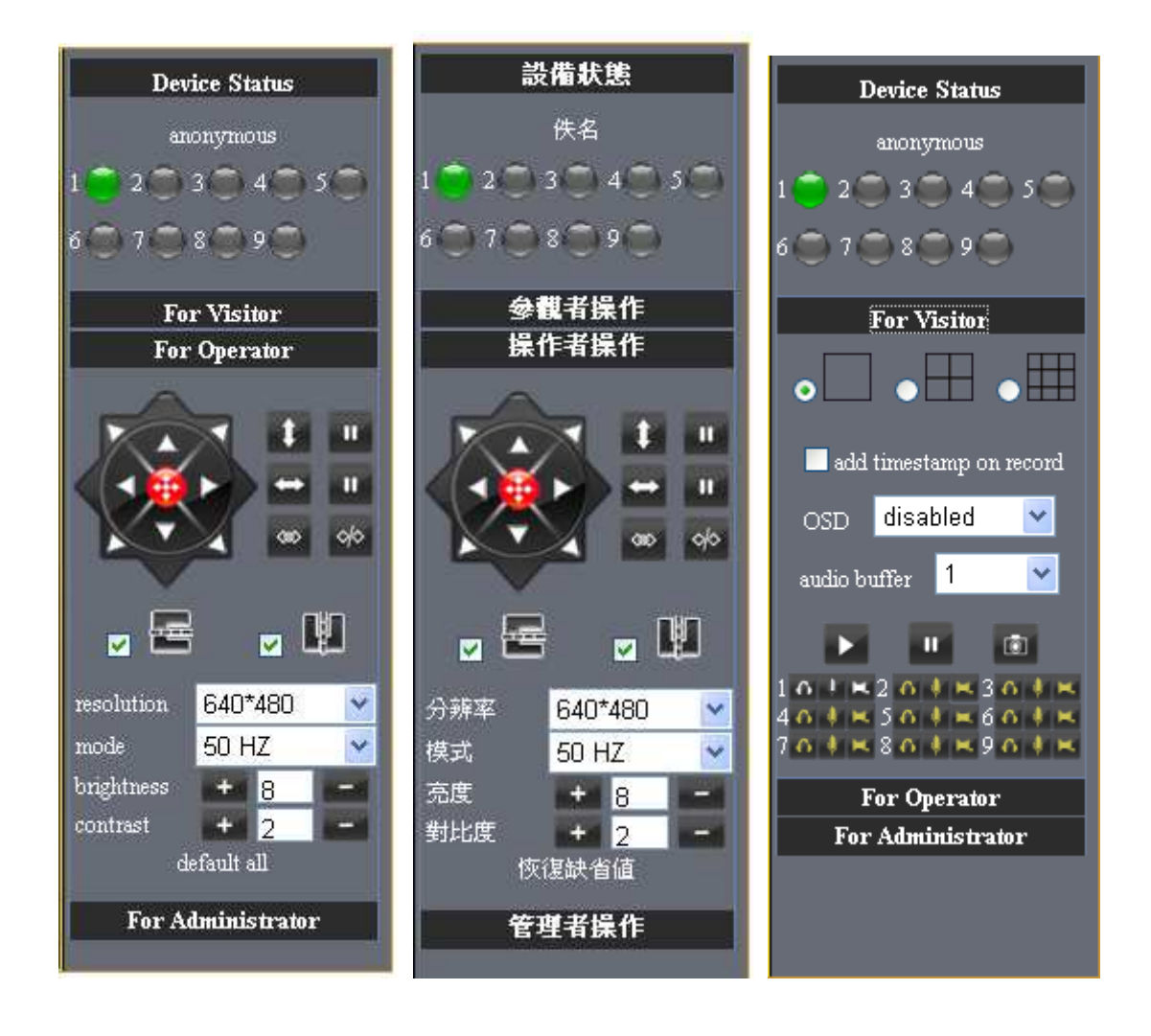

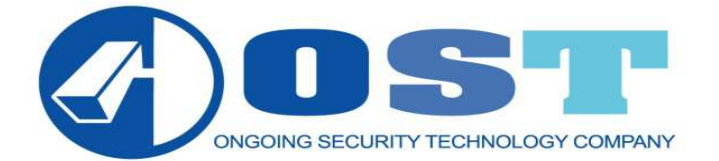

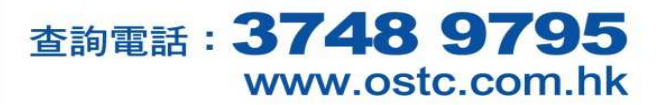

| 設備信息    |
|---------|
| 設備名稱設置  |
| 設備時鐘設置  |
| 設備用戶設置  |
| 多路設備設置  |
| 基本網络設置  |
| 無線局域網設置 |
| UPnP 設置 |
| 動態域名設置  |
| 郵件服務設置  |
| Fp 服務設置 |
| 報警服務設置  |
| PTZ設置   |
| 設備固件昇級  |
| 備份和恢復參數 |
| 恢復出廠設置  |
|         |
| 日誌      |
| 返回      |
|         |

## Device Info 設備信息

|                               | Device Status |
|-------------------------------|---------------|
| Device ID                     | 00606E60F567  |
| Device Firmware Version       | 0.22.2.18     |
| Device Embeded Web UI Version | 0.3.2.8       |
| Alias                         | anonymous     |
| Alarm Status                  | None          |
| DDNS Status                   | No Action     |
| UPnP Status                   | No Action     |
| P2P Status                    | No Action     |
|                               | Refresh       |

Alias Settings 設備名稱設置

|       | Alias Settings |
|-------|----------------|
| Alias | anonymous      |
|       | Submit Refresh |

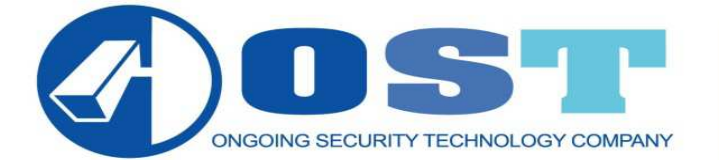

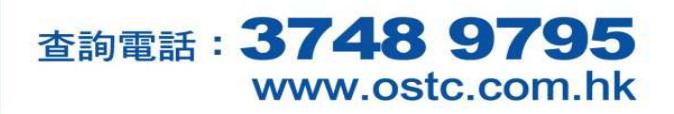

## Date&Time Settings 設備時鐘設置

| Date & Time Settings  |                                           |  |
|-----------------------|-------------------------------------------|--|
| Device Clock Time     | Tuesday, 21 December, 2010 21:05:26       |  |
| Device Clock Timezone | (GMT +08:00) Beijing, Singapore, Taipei 🔹 |  |
| Sync with NTP Server  |                                           |  |
| Ntp Server            | time.nist.gov 💌                           |  |
| Sync with PC Time     |                                           |  |
| Submit Refresh        |                                           |  |

### Users Settings 設備用戶設置

| Users Settings |          |                 |
|----------------|----------|-----------------|
| User           | Password | Group           |
| admin          | •••••    | Administrator 💌 |
| guest          | ••••     | Visitor 💌       |
| demo           | ••••     | Operator 🖌      |
|                |          | Visitor 💌       |
|                |          | Visitor 💌       |
|                |          | Visitor 💌       |
|                |          | Visitor 💌       |
|                |          | Visitor 💌       |
| Submit Refresh |          |                 |

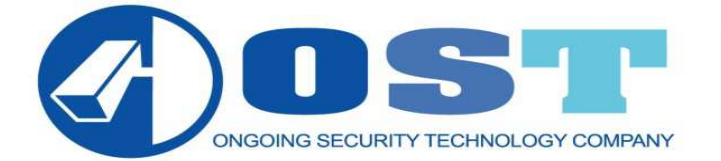

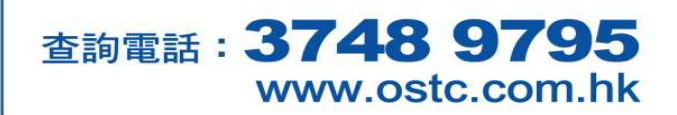

## Multi-Device Settings 多路設備設置

| Multi-Device Settings                                                                                                    |             |  |
|----------------------------------------------------------------------------------------------------|-------------|--|
| Device List in Lan                                                                                                    | Refresh     |  |
| The 1st Device                                                                                                    | This Device |  |
| The 2nd Device                                                                                                    | None        |  |
| The 3rd Device                                                                                                    | None        |  |
| The 4th Device                                                                                                    | None        |  |
| The 5th Device                                                                                                    | None        |  |
| The 6th Device                                                                                                    | None        |  |
| The 7th Device                                                                                                    | None        |  |
| The 8th Device                                                                                                    | None        |  |
| The 9th Device                                                                                                    | None        |  |
| attention: If you want to access the device from internet, be sure the host and port that you set can be accessed from internet. |             |  |
| Submit Refresh                                                                                                    |             |  |

## Basic Network Settings 基本網絡設置

| Basic Network Settings     |               |  |
|----------------------------|---------------|--|
| Obtain IP from DHCP Server |               |  |
| IP Addr                    | 192.168.1.150 |  |
| Subnet Mask                | 255.255.255.0 |  |
| Gateway                    | 192.168.1.1   |  |
| DNS Server                 | 192.168.1.1   |  |
| Http Port                  | 90            |  |
| Submit Refresh             |               |  |

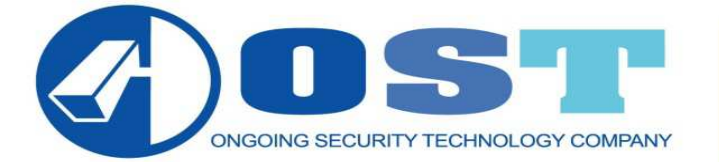

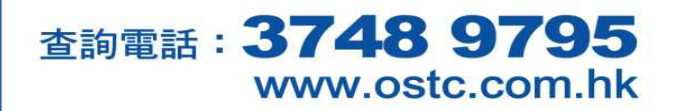

#### Wireless Lan Settings 無線局域網設置

| Wireless Lan Settings |                     |  |
|-----------------------|---------------------|--|
| Wireless Network List | Scan                |  |
| Using Wireless Lan    |                     |  |
| SSID                  |                     |  |
| Network Type          | Infra 💌             |  |
| Encryption            | WEP                 |  |
| Authetication         | Share Key 💌         |  |
| Key Format            | ASCII Character 🛛 👻 |  |
| Default TX Key        | 1 💌                 |  |
| Key 1                 | 64 bits 💌           |  |
| Key 2                 | 64 bits 💌           |  |
| Key 3                 | 64 bits 💌           |  |
| Key 4                 | 64 bits 💌           |  |
| Submit Refresh        |                     |  |

## UPnP Settings UPnP 設置

|                        | UPnP Settings  |
|------------------------|----------------|
| Using UPnP to Map Port |                |
|                        | Submit Refresh |

## DDNS Service Settings 動態域名設置

|              | DDNS Service Se | ttings |
|--------------|-----------------|--------|
| DDNS Service | None            | *      |
|              | Submit Ref      | resh   |

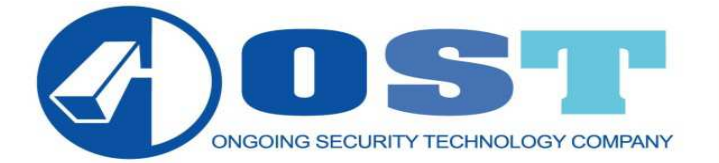

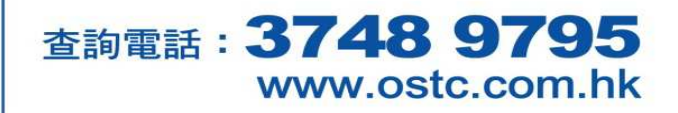

## Mail Service Settings 郵件服務設置

| Mail Service Settings      |                                          |
|----------------------------|------------------------------------------|
| Sender                     |                                          |
| Receiver 1                 |                                          |
| Receiver 2                 |                                          |
| Receiver 3                 |                                          |
| Receiver 4                 |                                          |
| SMTP Server                |                                          |
| SMTP Port                  | 25                                       |
| Need Authentication        |                                          |
|                            | Test Please set at first, and then test. |
| Report Internet IP by Mail |                                          |
|                            | Submit Refresh                           |
|                            |                                          |

### Ftp Service Settings Ftp 服務設置

| Ftp Service Settings |                                          |
|----------------------|------------------------------------------|
| FTP Server           |                                          |
| FTP Port             | 21                                       |
| FTP User             |                                          |
| FTP Password         |                                          |
| FTP Upload Folder    |                                          |
| FTP Mode             | PORT 💌                                   |
|                      | Test Please set at first, and then test. |
| Upload Image Now     |                                          |
|                      | Submit Refresh                           |

#### Alarm Service Settings 報警服務設置

| Alarm Service Settings |                               |
|------------------------|-------------------------------|
| Motion Detect Armed    |                               |
| Alarm Input Armed      |                               |
| path                   | C:\Documents and Setting path |
| Submit Refresh         |                               |

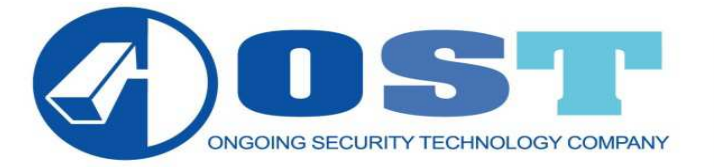

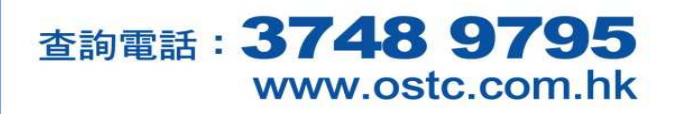

#### PTZ Settings PTZ 設置

|                        | PTZ Settings   |
|------------------------|----------------|
| Go center on boot      |                |
| PT speed               | 0 💌            |
| Upward patrol speed    | 5 💌            |
| Downward patrol speed  | 5 💌            |
| Leftward patrol speed  | 5 💌            |
| Rightward patrol speed | 5 💌            |
|                        | Submit Refresh |

#### Upgrade Device Firmware 設備固件昇級

| Upgrade Device Firmware       |           |
|-------------------------------|-----------|
| Upgrade Device Firmware       | 瀏覽 Submit |
| Upgrade Device Embeded Web UI | 瀏覽 Submit |

#### Backup & Restore Settings 備份和恢復參數

| Backup & Restore Settings |           |
|---------------------------|-----------|
| Backup                    | Submit    |
| Restore                   | 瀏覽 Submit |

#### Restore Factory Settings 恢復出廠設置

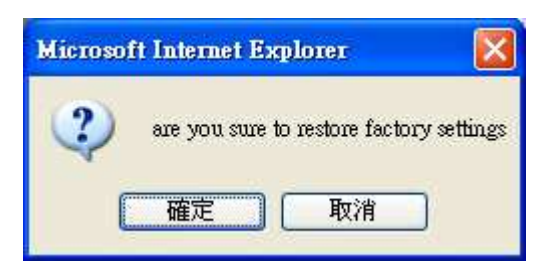

#### Reboot Device 重啟設備

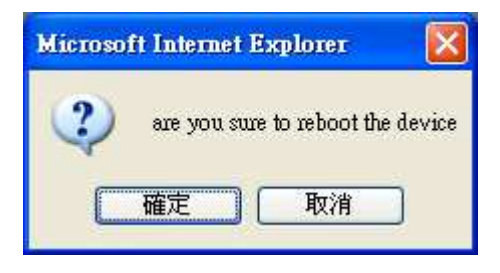